## 易班-女院易校园

## 学生打卡情况查看流程介绍

1.打开易班 APP, 登录易班账号后,选择首页的【女院易校园】应用。

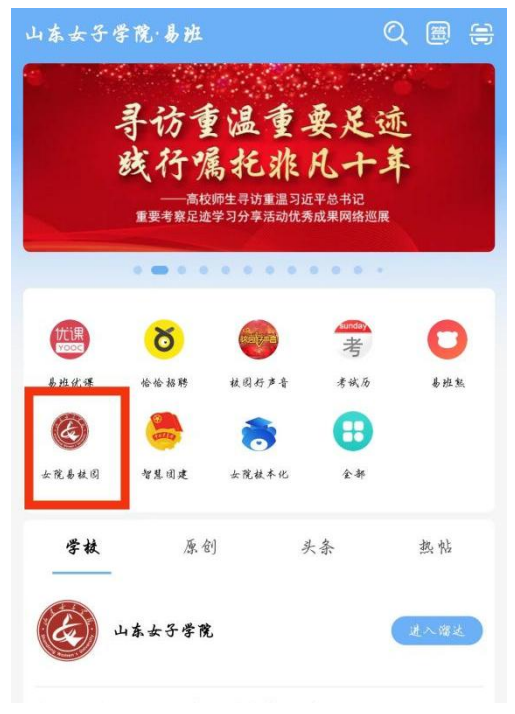

## 2.选择此处【打卡统计】模块。

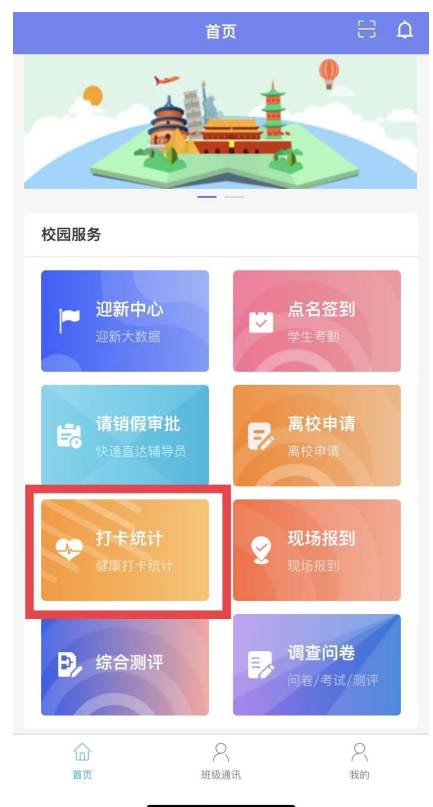

3.点击【未打卡人员】,可查看当日未打卡 学生,支持点击【消息提醒】提醒学生完成当日 打卡,可以点击【一键发送消息提醒】对当前未 打卡学生批量发送提醒消息。

| <  |                                 | 健康打卡统计        |      |
|----|---------------------------------|---------------|------|
| 未打 | 卡人员                             | 已打卡人员         | 全部人员 |
| 搜索 | 学生姓名                            | Q             |      |
|    | 选择                              | 2023-04-24 🛗  |      |
|    | 王<br>日语(本)2                     | 2022级-日语本2201 | 未打卡  |
|    |                                 |               | 消息提醒 |
|    | <b>刘</b><br>日语(本)2              | 2022级-日语本2201 | 未打卡  |
|    |                                 |               | 消息提醒 |
|    | <b>唐</b><br>日语(本)2              | 2022级-日语本2201 | 未打卡  |
|    |                                 |               | 消息提醒 |
|    | <b>李</b><br>日语(本)-2022级-日语本2201 |               | 未打卡  |
|    |                                 |               | 消息提醒 |
|    |                                 | 一键发送消息提醒      |      |

4. 点击【己打卡人员】,可查看当日己完 成打卡学生名单及其填报的信息详情。

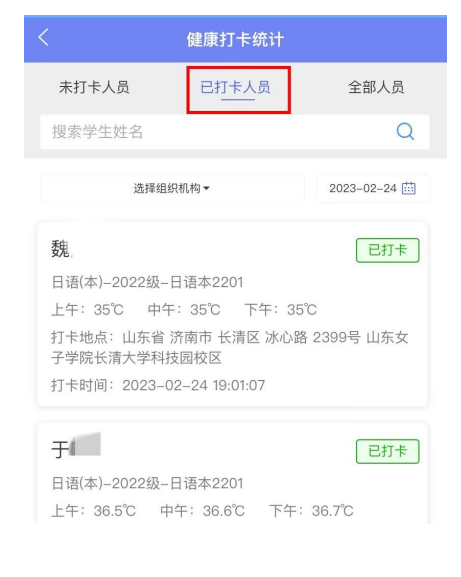

山东女子学院 易班学生工作站